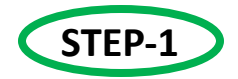

Click the MU Online website link

muonline.ac.in

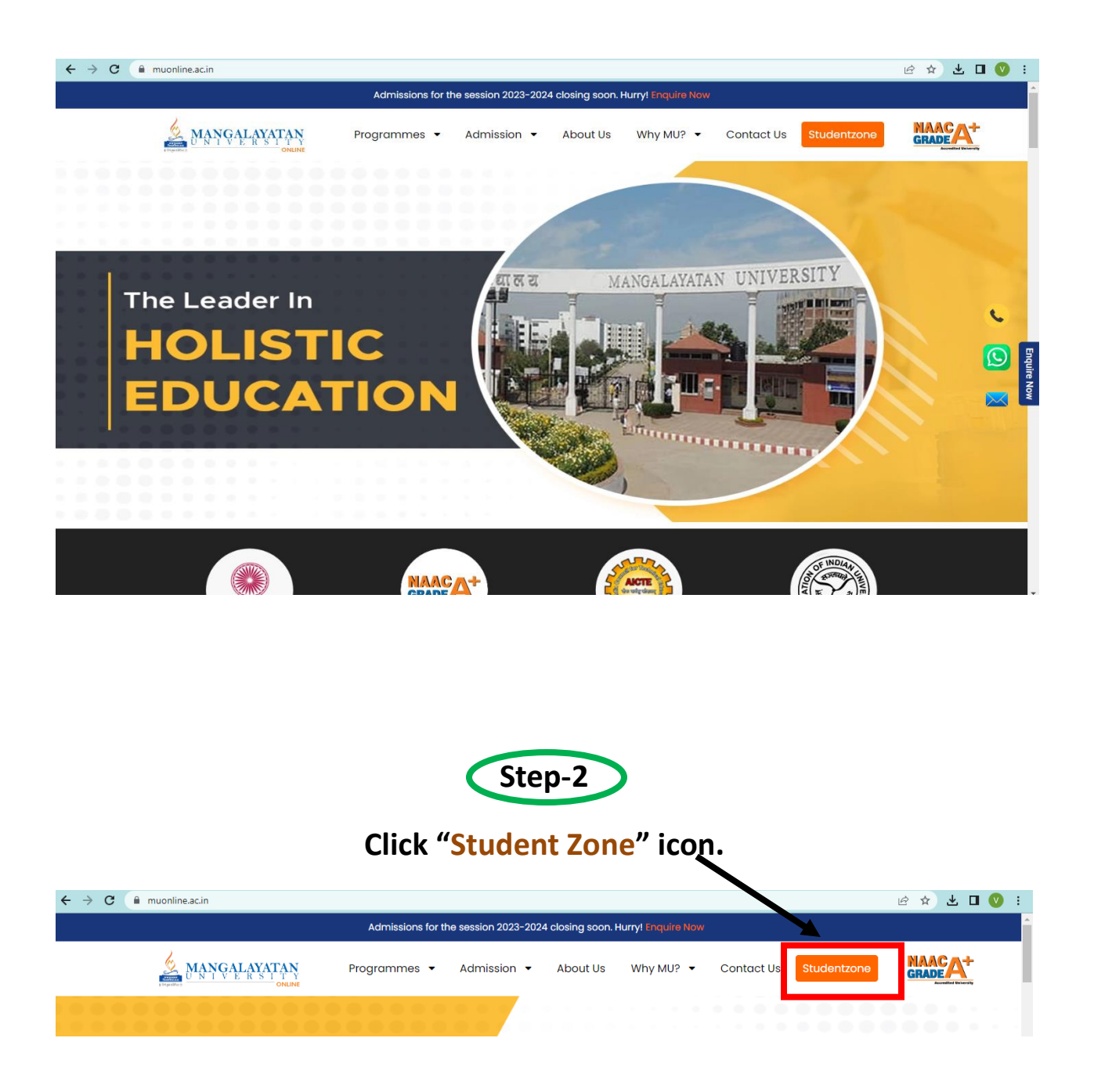

# 

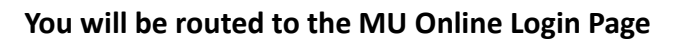

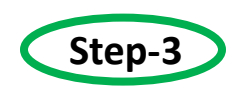

#### **Username - Your Registration number**

&

#### Password – Your Date of Birth (Format- DDMMYYYY)

For Example:

Username- 22300001

Password - 04012010

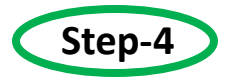

#### You will be routed to the Student Profile Page

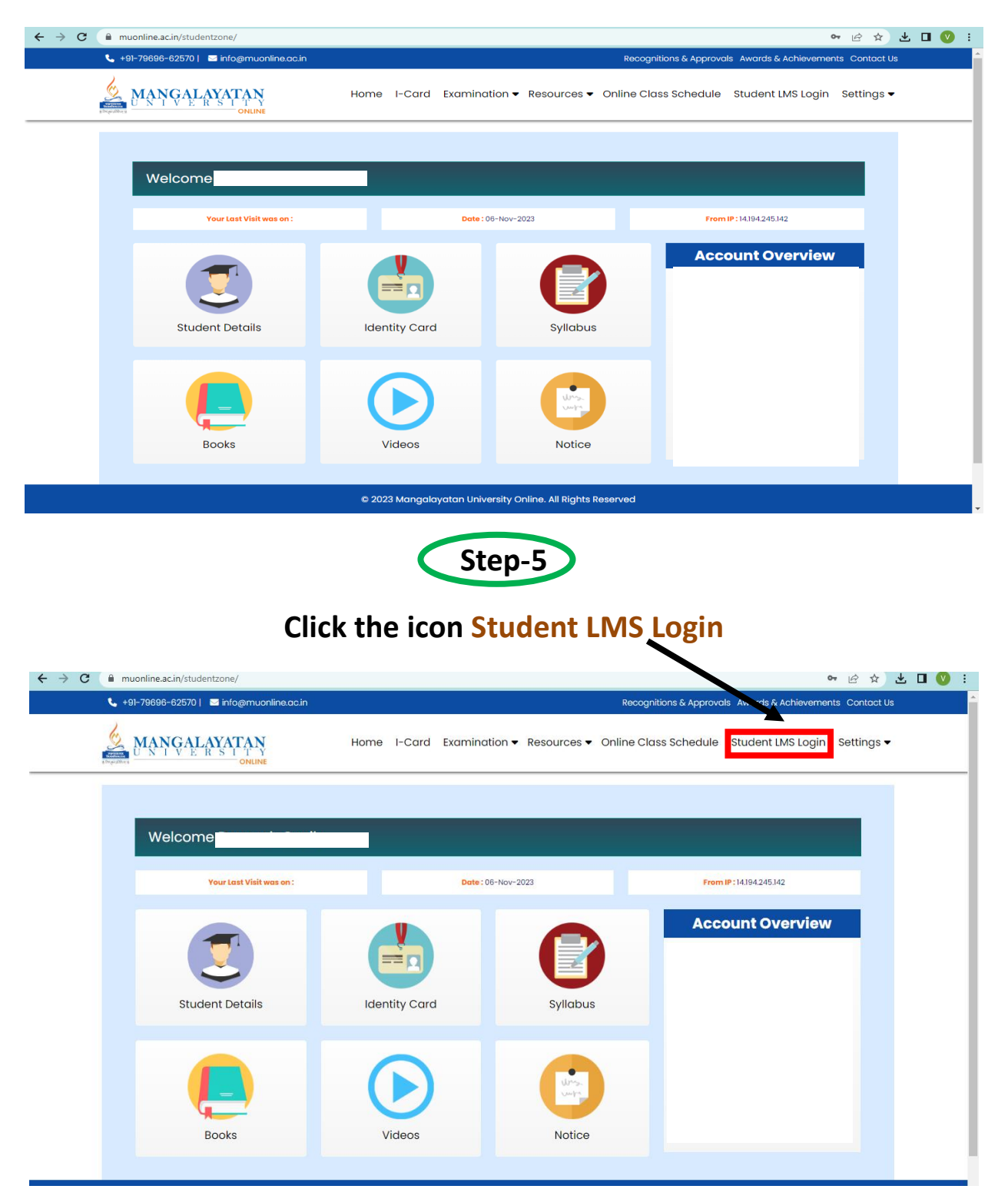

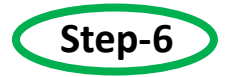

## You will be routed to the LMS Login Page

| ← → C 🔒 Ims.muonline.ac.in/d2l/login                                                                               | <b>0</b> 7 ( | 2 T | ± [ | 3 ( | ): |
|----------------------------------------------------------------------------------------------------|--------------|-----|-----|-----|----|
| Mangalayaran<br>Juan Takya Inde                                                                                    |              |     |     |     |    |
| Welcome to MU<br>Log in to view your courses, explore tools and features, and customize your eLearning experience. |              |     |     |     |    |
| Username *                                                                                                    |              |     |     |     |    |
| Password*                                                                                                    |              |     |     |     |    |
| Log In                                                                                                    |              |     |     |     |    |
| Forgot your password?                                                                                              |              |     |     |     |    |

## Click the option "Forgot your password" to generate password for LMS

| ← → C                                                                                             | ~ 윤 ☆ 보 🛛 🔇 ፤ |
|---------------------------------------------------------------------------------------------------|---------------|
| MANGALAVATAN<br>Jewe Values In Let Contrac                                                        |               |
| Welcome to MU                                                                                     |               |
| Log in to view your courses, explore tools and features, and customize your eLearning experience. |               |
| Username *                                                                                        |               |

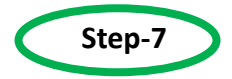

#### Kindly enter your Email Id as Registered With MU Online

| Forget your password? We can help!                                                                                                    |        |
|----------------------------------------------------------------------------------------------------|--------|
| Forgot your password? we can help!                                                                                                    |        |
| Enter your username below and we will send you a password reset link to the email address associated with your username.                                                                                                    |        |
| Username *                                                                                                    |        |
| xyz@muonline.ac.in                                                                                                    |        |
| Submit Cancel                                                                                                    |        |
|                                                                                                    |        |
|                                                                                                    |        |
|                                                                                                    |        |
| Ims.muonline.ac.in/d2l/lp/forgotPassword/forgotPasswordConfirm.d2l                                                                                                    | ie ☆ [ |
| 6 MANGALAYATAN                                                                                                    |        |
| Online                                                                                                    |        |
| Password Reset Email Sent                                                                                                    |        |
| Password Reset Email Sent                                                                                                    |        |
| Password Reset Email Sent<br>Confirmation                                                                                                    |        |
| Password Reset Email Sent Confirmation We received your request for a password reset link. You should receive the email soon.                                                                                                    |        |
| Password Reset Email Sent Confirmation We received your request for a password reset link. You should receive the email soon. Note: If you do not receive the email in a few minutes, this could be because: • You mistured your username                                                                                                    |        |
| Password Reset Email Sent Confirmation We received your request for a password reset link. You should receive the email soon. Note: If you do not receive the email in a few minutes, this could be because: • You mistyped your username • Your account's external email address is not set or is incorrect                                                                                                    |        |
| Password Reset Email Sent Confirmation We received your request for a password reset link. You should receive the email soon. Note: If you do not receive the email in a few minutes, this could be because: • You mistyped your username • Your account's external email address is not set or is incorrect • This request is too soon after your last request                                                                                                    |        |
| Password Reset Email Sent Confirmation We received your request for a password reset link. You should receive the email soon. Note: If you do not receive the email in a few minutes, this could be because: You mistyped your username Your account's external email address is not set or is incorrect This request is too soon after your last request The email was delayed or routed to your junk email folder                                                                                                |        |
| <ul> <li>Password Reset Email Sent</li> <li>Confirmation</li> <li>We received your request for a password reset link. You should receive the email soon.</li> <li>Note: If you do not receive the email in a few minutes, this could be because: <ul> <li>You mistyped your username</li> <li>Your account's external email address is not set or is incorrect</li> <li>This request is too soon after your last request</li> <li>The email was delayed or routed to your junk email folder</li> </ul> </li> </ul> |        |

### Default password will be sent to your email ID as registered with MU Online.

| MU Password Reset Inbox ×                                                                                                    |                                  |         | ē | Z |
|----------------------------------------------------------------------------------------------------|----------------------------------|---------|---|---|
| MU Online <no-reply@muonline.ac.in><br/>to Vishalgautam@muonline.ac.in ↓<br/>Hi Vishal,</no-reply@muonline.ac.in>                                     | 11:42 AM (O minutes ago)         | ☆       | ¢ | : |
| To reset your password for MU, click the reset password link below and follow the on-screen instructions. Note that the reset password link expires i | 72 hour(s) after your initial re | equest. |   |   |

https://lms.muonline.ac.in/d2l/lp/resetPassword/ResetPassword.d2l?token=ZgEAAAAAAADIPgdOPWilwlypt/avuoqA5A9Lqg%3d%3d

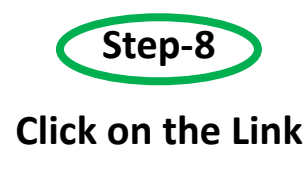

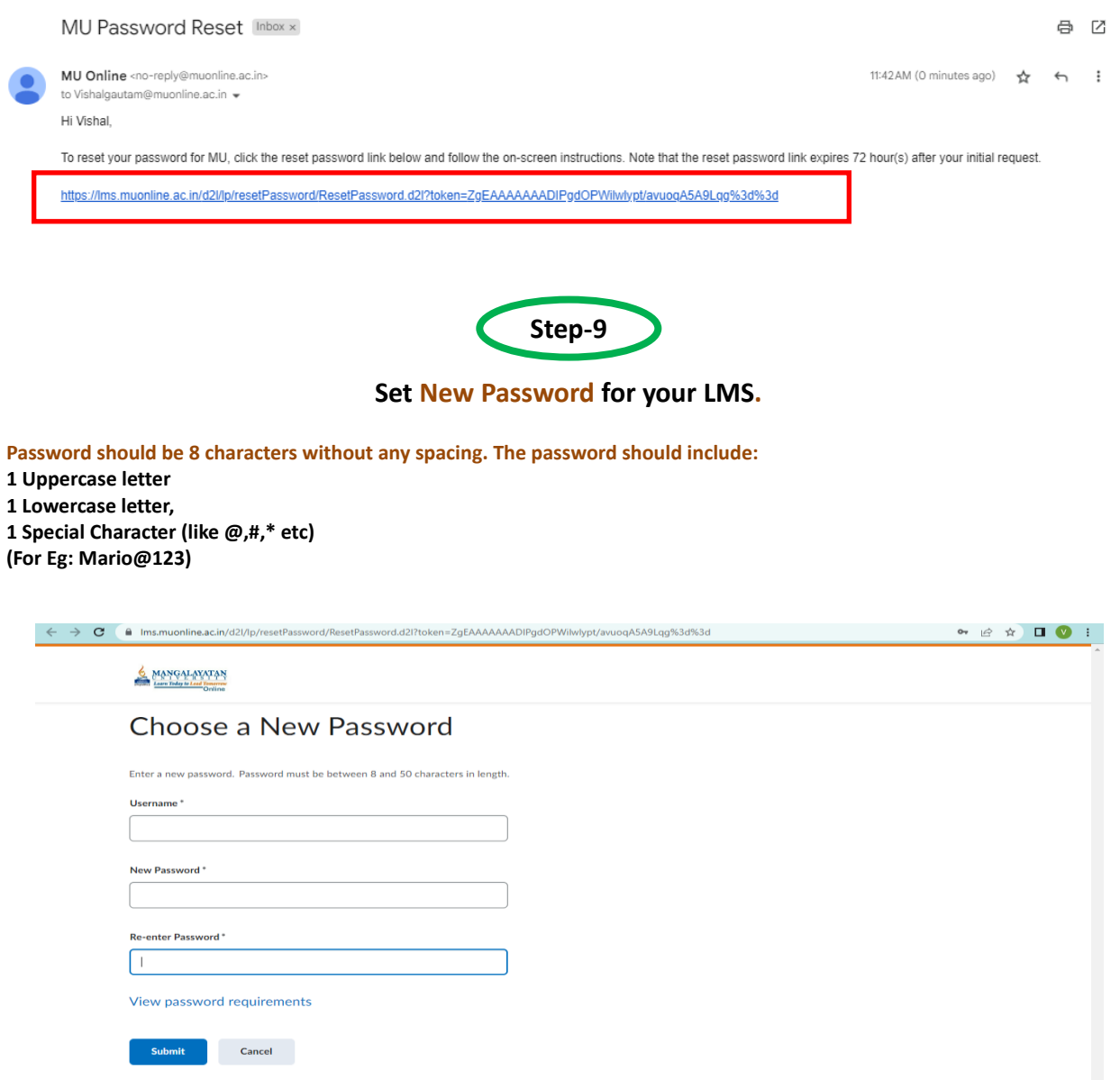

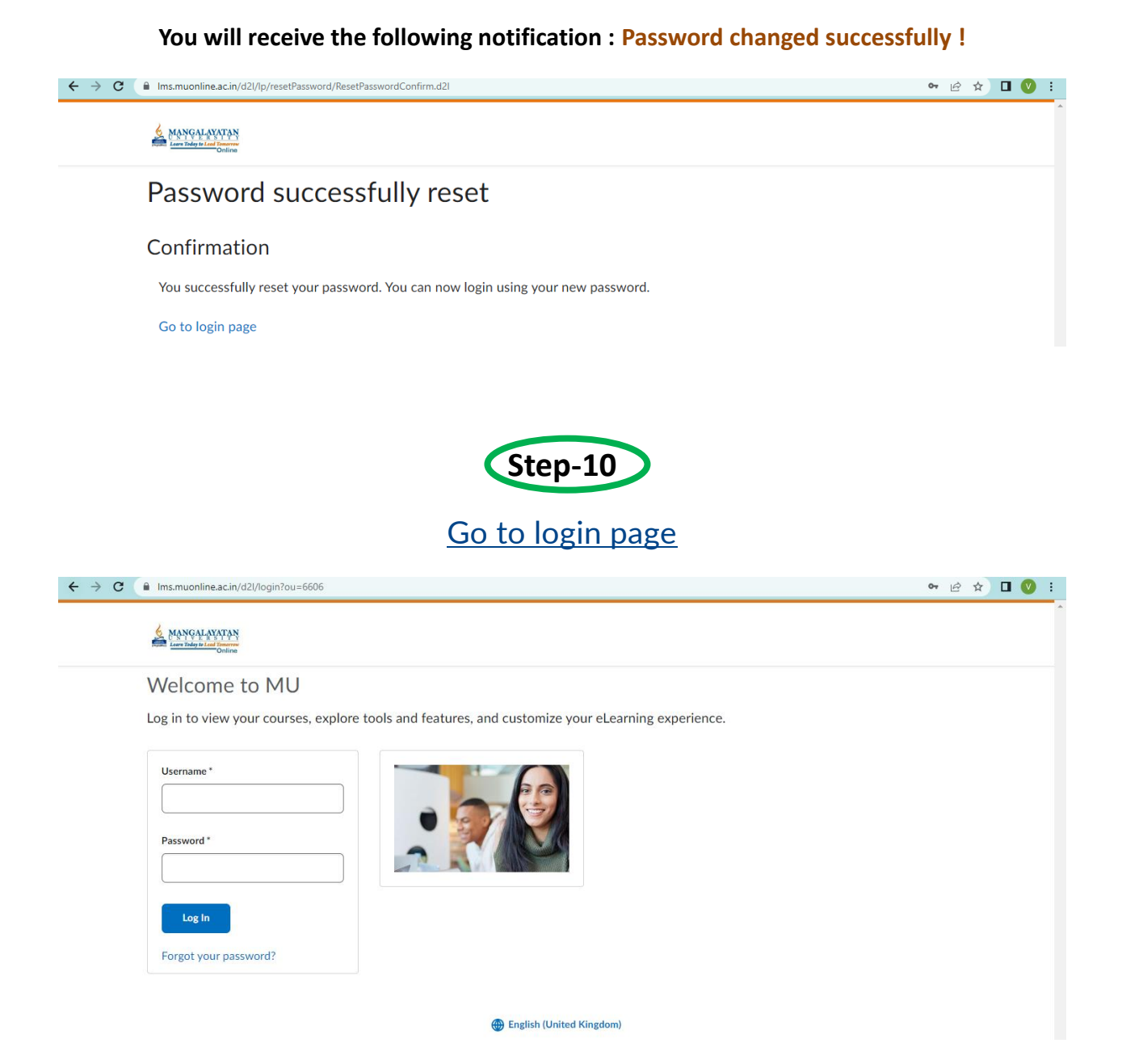

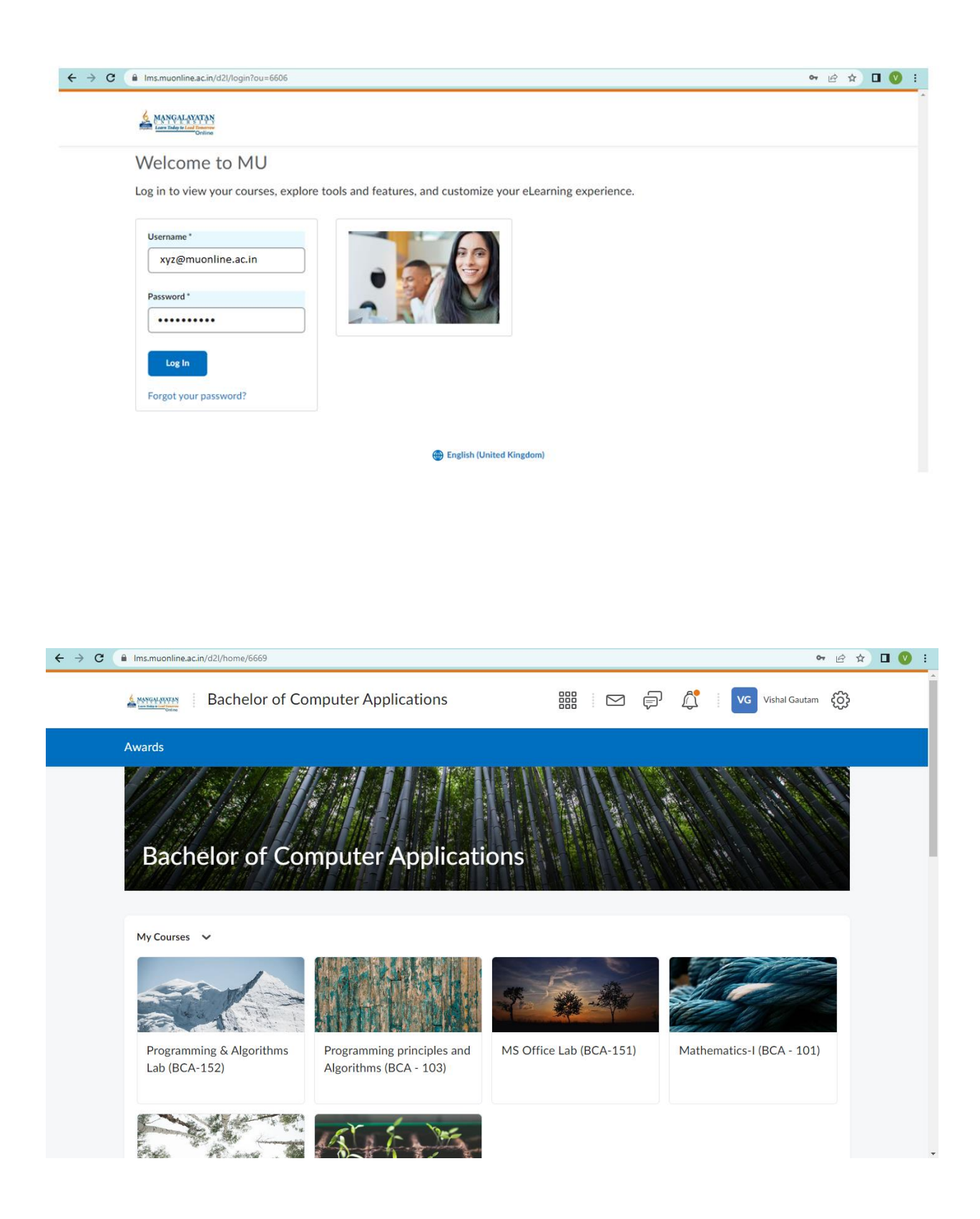